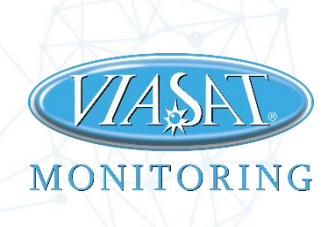

# Instrukcja Użytkownika

Przewodnik po usłudze e-TOLL

Aktywuj usługę e-TOLL dla pojazdów w swojej flocie.

Ostatnia aktualizacja: 24.08.2021

THE LEVEL

## Spis treści:

| 1. C  | ) usłudze                            |    |
|-------|--------------------------------------|----|
| 1.1.  | Podstawowe pojęcia                   |    |
| 1.2.  | Dane przekazywane do KAS             | 3  |
| 1.3.  | Aktywacja w systemie Automonitoring  |    |
| 1.4.  | Wspierane urządzenia                 | 4  |
| 1.5.  | Przydatne linki                      | 4  |
| 2. L  | ista zarejestrowanych pojazdów       | 5  |
| 3. S  | itatus nadawania i powiadomienia     | 6  |
| 3.1 9 | Status nadawania                     | 6  |
| 3.2   | Powiadomienia mailowe                | 6  |
| 3.3   | Dodawanie kierowcy                   | 7  |
| 3.4   | Ustawienie opiekuna pojazdu          |    |
| 4. lı | nternetowe Konto Klienta             | 9  |
| 4.1   | Dodanie urządzeń OBE na IKK          | 10 |
| 4.2   | Przypisanie urządzeń OBE do pojazdu  |    |
| 4.3   | Aktywacja urządzenia OBE w pojeździe |    |
| 4.4   | Dodawanie Aplikacji Wspomagającej    | 12 |
| 5. A  | Aplikacja mobilna e-TOLL             | 13 |
| 5.1   | Konfiguracja przejazdu               |    |
| 5.2   | Sprawdzenie statusu ZSL              | 14 |
| 6. P  | Postępowanie na wypadek awarii       |    |

### 1. O usłudze

System e-TOLL służy do poboru opłaty elektronicznej za przejazd wybranymi odcinkami autostrad, dróg ekspresowych i krajowych zarządzanych przez GDDKiA. System nadzorowany jest przez Szefa Krajowej Administracji Skarbowej. Rozwiązanie oparte jest na technologii pozycjonowania satelitarnego.

#### 1.1. Podstawowe pojęcia

**IKK –** Internetowe konto klienta dostępne na portalu *etoll.gov.pl.* 

**OBE** – On Board Equipment – komponent systemu poboru opłat zlokalizowany w poruszającym się pojeździe. Może być nim: urządzenia mobilne (wyposażone w nieodpłatne oprogramowanie udostępnione przez KAS), zewnętrzne systemy lokalizacyjne (ZSL) oraz urządzenia pokładowe (OBU), wykorzystujące technologie pozycjonowania satelitarnego oraz transmisji danych.

**ZSL –** Zewnętrzny System Lokalizacji – niezależny od SPOE KAS system, który dostarcza informacji o lokalizacji pojazdów. Viasat Monitoring przeszedł testy integracyjne i jest operatorem ZSL dopuszczonym do systemu e-TOLL.

**SPOE KAS –** System Poboru Opłaty Elektronicznej Krajowej Administracji Skarbowej.

**Identyfikator biznesowy** – Identyfikator OBE w systemie e-TOLL. Dla urządzeń OBE ZSL identyfikator biznesowy dostępny jest w systemie Automonitoring2Web.

**PUESC –** Platforma Usług Elektronicznych Skarbowo-Celnych.

#### 1.2. Dane przekazywane do KAS

Dane z urządzeń są przekazywane do systemu na zasadach określonych w dokumencie MF KAS: *Wymogi techniczne przekazywania danych geolokalizacyjnych niezbędnych do poboru opłaty elektronicznej dla operatorów OBU i ZSL*.

#### Najważniejsze informacje przekazywane z urządzeń lokalizacyjnych do KAS to:

- Lokalizacje z obszaru Polski co 5 sekund
- Prędkość, wysokość nad poziomem morza, azymut jazdy
- Początek i koniec trasy (informacja pozyskana ze stanu zapłonu)
- Odłączenie i podłączenie zasilania urządzenia
- Jamming
- Informacje o sieci GSM (CID, MCC, MNC)

### 1.3. Aktywacja w systemie Automonitoring

Uruchomienie usługi wymaga podpisania stosownego aneksu. Po aktywacji usługi w systemie Automonitoring użytkownik w panelu PUESC będzie miał możliwość pobrania Identyfikatorów Biznesowych urządzeń OBE. Identyfikatory te użytkownik musi wprowadzić w IKK.

#### 1.4. Wspierane urządzenia

Urządzenia dopuszczone przez MF do świadczenia usługi e-TOLL to:

- B2
- C2
- C3
- BluBox
- Runtracker 6.0
- Runtracker 6.1

W celu prawidłowego działania usługi należy zapewnić jak najlepszą jakości sygnału GPS. Zaleca się, aby urządzenia były wyposażone w dodatkową, zewnętrzną antenę GPS. Niedozwolone jest przysłanianie anteny GPS przez metalowe przedmioty oraz instalacje elektryczne. Zakłócenia w pracy urządzenia mogą spowodować nieprawidłowe wykrywanie jazdy odcinkami płatnymi, a co za tym idzie błędne naliczanie opłat za nie.

#### 1.5. Przydatne linki

- Ogólnie o e-TOLL: <u>przejdź do strony</u>
- Aplikacja mobilna: <u>przejdź do strony</u>
- Instrukcja do Aplikacji mobilnej: <u>przejdź do strony</u>
- Logowanie IKK: <u>przejdź do strony</u>
- Zakładanie konta IKK: <u>przejdź do strony</u>

## 2. Lista zarejestrowanych pojazdów

Podczas aktywacji usługi e-TOLL dla pojazdu, Viasat Monitoring rejestruje na platformie PUESC lokalizatory GPS w nich zainstalowane. Każdemu lokalizatorowi PUESC nadaje odpowiedni Identyfikator Biznesowy. Numery identyfikatorów dostępne są w zakładce PUESC w systemie Automonitoring2Web. Identyfikatory biznesowe należy zarejestrować jako OBE na platformie etoll.gov.pl.

Dodatkowo istnieje możliwość wyeksportowania listy do pliku .xls. W tym celu należy nacisnąć przycisk Eksport do pliku.

| Eksport do pliku |          |         |                         |                |            |  |
|------------------|----------|---------|-------------------------|----------------|------------|--|
| Pojazd           | E-Toll   | SentGeo | Identyfikator biznesowy | Zarejestrowany | Transmisja |  |
| B2_Etoll1        | <b>~</b> |         | A00-AZ70Z1-8            | ~              | •          |  |
| B2_Etoll2        | ~        |         | A00-AZ73ZB-1            | ✓              | •          |  |
| B2_Etoll3        | ~        |         | A00-AJ74ZB-4            | ~              |            |  |
| RT6_EtollP       | ~        |         | A00-AZ70PG-3            | ×              |            |  |
|                  |          |         |                         |                |            |  |

#### Uwagi ogólne:

- Identyfikatory biznesowe, które mają status Zarejestrowany, mogą być używane jako OBE. Należy je dodać i aktywować z poziomu IKK.
- Po wyłączeniu usługi e-TOLL w systemie Automonitoring następuje automatyczne wyrejestrowanie lokalizatora w systemie PUESC. Identyfikator biznesowy będzie miał wówczas status Niezarejestrowany. Wyrejestrowane identyfikatory biznesowe należy w IKK usunąć ręcznie.
- Ponowne uruchomienie usługi e-TOLL dla danego pojazdu w systemie Automonitoring skutkuje nadaniem nowego Identyfikatora biznesowego, który trzeba na nowo dodać w IKK.

### 3. Status nadawania i powiadomienia

#### 3.1 Status nadawania

System Automonitoring sprawdza na bieżąco status transmisji danych lokalizacyjnych do SPOE KAS. Aktualny stan działania urządzeń ZSL jest dostępny w panelu PUESC w systemie Automonitoring2. Przy każdym z zarejestrowanych nadajników dostępny jest status nadawania lokalizacji do KAS. Status jest prezentowany kolorami:

- Zielony aktywna transmisja danych.
- Żółty chwilowa przerwa w transmisji danych.
- **Czerwony** przerwa w transmisji danych.

Dodatkowo Kierowca ma możliwość sprawdzenia stanu nadawania urządzeń ZSL z poziomu oficjalnej aplikacji mobilnej e-TOLL PL.

#### 3.2 Powiadomienia mailowe

W razie wystąpienia problemów z transmisją danych lokalizacyjnych użytkownik zostanie powiadomiony o tym fakcie mailowo. Powiadomienia wysyłane są na adres mailowy:

- Wskazany w aneksie (dyspozytor lub osoba odpowiedzialna).
  - o Nie wymaga dodatkowych ustawień.
  - Na życzenie klienta można ustawić więcej niż jeden adres do powiadomień.
- Kierowcy, który jest aktualnie zalogowany w pojeździe.
  - Wymagane jest dodanie kierowcy i poprawne jego skonfigurowanie w systemie.
  - Do wykrycia zalogowanego kierowcy niezbędne jest podłączenie pod tachograf lub wyposażenie systemu w urządzenia identyfikujące kierowcę (RFID, Terminal Kierowcy).

#### Opiekuna pojazdu.

• Wymagane jest ustawienie kierowcy jako opiekuna pojazdu

Po otrzymaniu powiadomienia o przerwanej transmisji należy postępować zgodnie z wytycznymi opisanymi w rozdziale "Postępowanie na wypadek awarii". Użytkownik zostanie również poinformowany o ponownym przywróceniu transmisji danych.

#### 3.3 Dodawanie kierowcy

Jeżeli kierowca nie został wcześniej założony należy dodać go ręcznie za pomocą aplikacji Automonitoring2Desktop W tym celu należy przejść do zakładki Narzędzia(1)  $\rightarrow$  Kierowcy(2)  $\rightarrow$  Dodaj kierowcę(3)

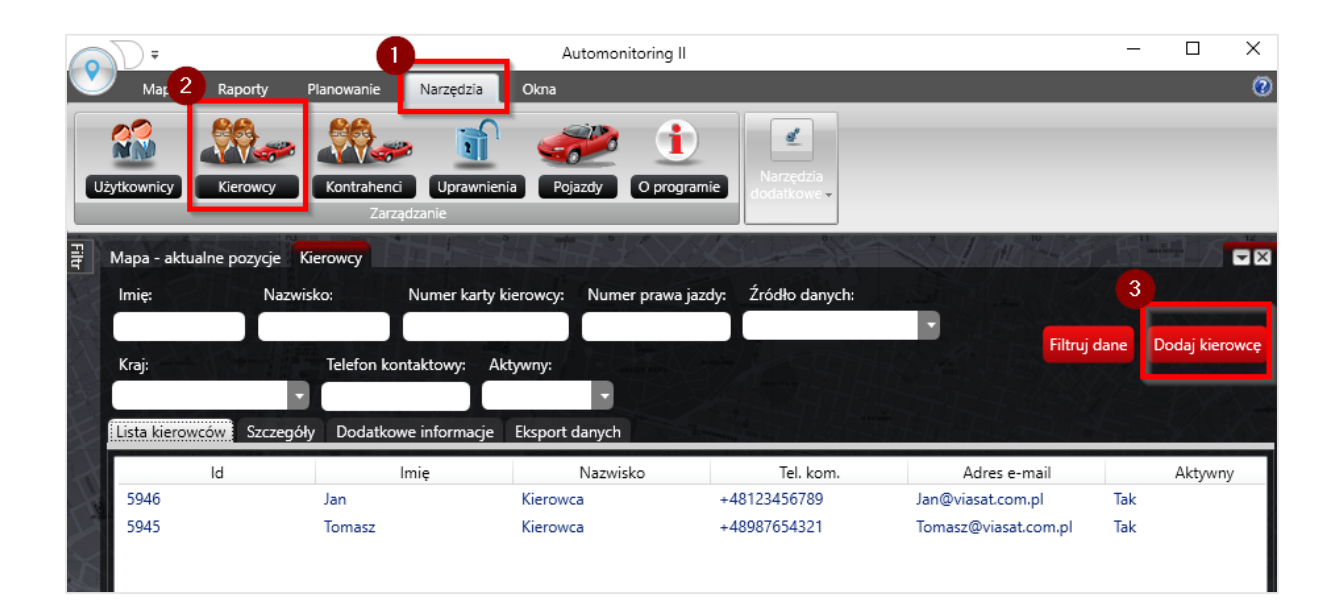

Następnie należy wpisać imię oraz nazwisko(1), adres email na który będą wysyłane powiadomienia(2), ustawić kierowcę jako Aktywny(3) oraz zapisać dane(4)

| Lista kierowców    | regóły Dodatko        | owe informacje Eksport o | lanych                | 2                       | 3        |
|--------------------|-----------------------|--------------------------|-----------------------|-------------------------|----------|
| ld kierowcy:       | lmię:                 | Nazwisko:                | Telefon kontaktowy:   | E-mail:                 |          |
| -1                 | lmię                  | Nazwisko                 |                       | adres@mailowy           | AKLYWIIY |
| Kraj:              | Num                   | ier prawa jazdy:         | Numer karty kierowcy: | Źródło danych kierowcy: |          |
|                    |                       |                          |                       |                         |          |
| Modyfikuj przyp    | oisania identyfikator | ów                       |                       |                         |          |
| 🔲 Obsługuje term   | inal kierowcy         |                          |                       |                         |          |
| 🔄 Informacje o cza | asie jazdy z Tachogra | afu                      |                       |                         |          |
| 🔄 Informacje o li  | 4 th czasowych kar    | rty kierowcy             |                       |                         |          |
| Zapisz             | Anuluj                |                          |                       |                         |          |

### 3.4 Ustawienie opiekuna pojazdu

W celu ustalenia opiekuna pojazdu należy wejść zakładkę Inne(1)→Pojazdy(2) oraz przefiltrować pojazd, dla którego będzie ustawiany opiekun. Następnie z listy Opiekun pojazdu(3) należy wybrać wcześniej dodanego do systemu kierowcę.

| Мару     | Nowe Ra     | porty       | Raporty | Inne      | A                         | ktualności      | Kontak   | t |
|----------|-------------|-------------|---------|-----------|---------------------------|-----------------|----------|---|
| <b>(</b> | Użytkownicy | Lokalizacje | Pojazdy | Upraw     | nienia                    | Wypożyczenia    | SENT GEO |   |
| >> OSM   | × Poj       | azdy        | ×       | 2         |                           |                 |          |   |
| Рој      | azd 🔷       | Marka 🗘     | Model   | Szcze     | ≘góły                     | Eco-Driv        | /ing     |   |
| RT6_Etc  | DIIP        |             |         | RT        | '6_E1                     | ollP            |          |   |
|          |             |             |         | Op<br>RT  | is<br><b>6_Et</b> o       | oll             |          |   |
|          |             |             |         | Rol<br>20 | c produl<br><b>20</b>     | kcji            |          |   |
|          |             |             |         | Prz<br>13 | ebieg [k<br><b>02987</b>  | rm]             |          |   |
|          |             |             |         | Op<br>Kie | iekun po<br>e <b>rowc</b> | ojazdu<br>a Jan |          | ~ |
|          |             |             |         | Wł        | asność i                  | poiazdu         |          |   |

### 4. Internetowe Konto Klienta

Użytkownik systemu e-TOLL zobowiązany jest we własnym zakresie do posiadania aktywnego konta klienta w systemie etoll.gov.pl. Z poziomu IKK istnieje możliwość zarządzania użytkownikami, pojazdami, kontami rozliczeniowymi oraz urządzeniami OBE.

# Proces od aktywacji usługi e-TOLL ZSL do pierwszego płatnego przejazdu składa się z 3 etapów:

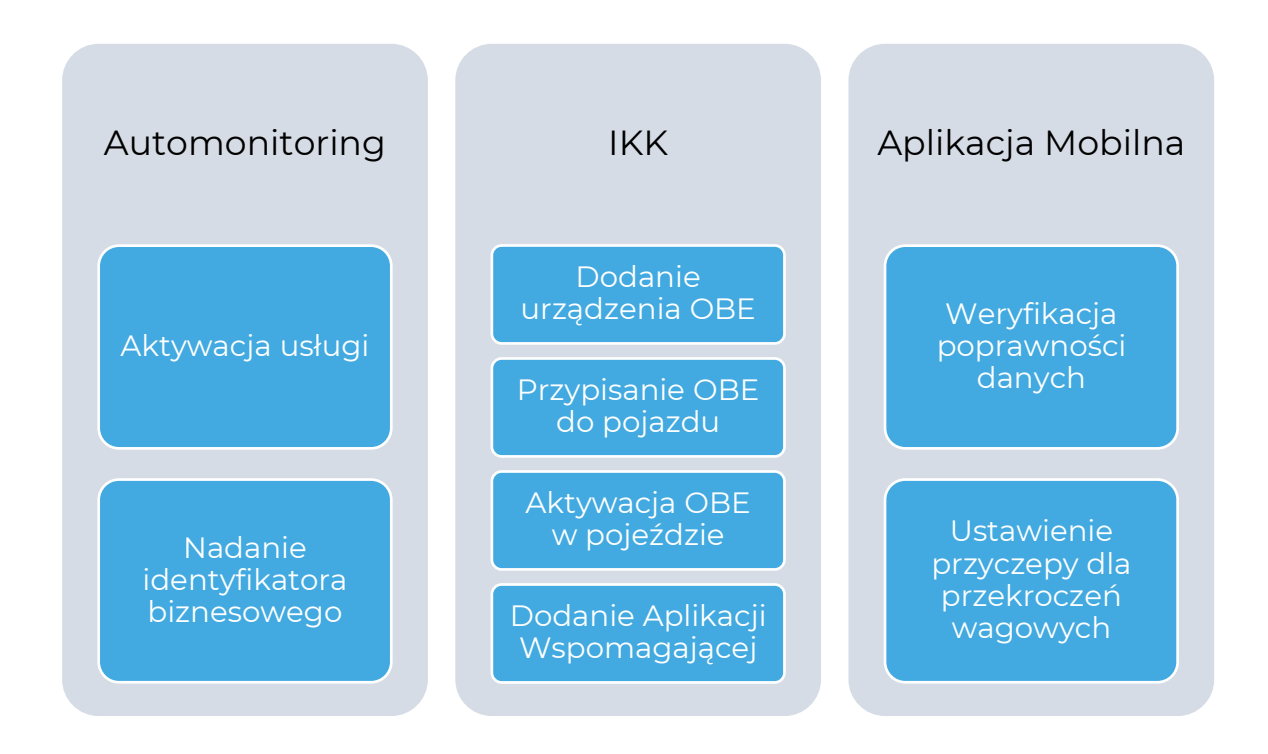

**Uwaga!** Przed dodaniem urządzeń OBE użytkownik musi posiadać aktywne (doładowane) konto rozliczeniowe oraz mieć zarejestrowane pojazdy.

#### 4.1 Dodanie urządzeń OBE na IKK

W celu dodania urządzeń OBE należy w IKK w zakładce **Urządzenia** wybrać opcję **Dodaj urządzenie.** 

| f Konta rozliczeniowe | Dodaj urządzenie |
|-----------------------|------------------|
| 📕 Komunikaty          |                  |
| 🗭 Pojazdy             |                  |
| ✓ Urządzenia          |                  |
| 😫 Wyceń trasę         |                  |
| 🕓 Historia            |                  |
| Zarządzaj podmiotem   |                  |

Następnie w polu **Identyfikator biznesowy** należy wpisać Identyfikator biznesowy (otrzymany po aktywacji usługi e-TOLL), a następnie nacisnąć przycisk **Dodaj** 

| Dodaj urządzenie        |                 |  |
|-------------------------|-----------------|--|
| ID biznesowe            | Dane urządzenia |  |
| Identyfikator biznesowy |                 |  |

Po dodaniu urządzeń należy dopisać je do pojazdu.

### 4.2 Przypisanie urządzeń OBE do pojazdu

W celu przypisania OBE do pojazdu należy wejść w zakładkę **Pojazdy** i wybrać wcześniej dodany pojazd.

| f Konta rozliczeniowe          |
|--------------------------------|
| Komunikaty                     |
| 💭 Pojazdy                      |
| <ul> <li>Urządzenia</li> </ul> |
| 👪 Wyceń trasę                  |
| 🕓 Historia                     |
| Zarządzaj podmiotem            |

Działając w kontekście danego pojazdu, do którego ma zostać przypisane urządzenie OBE, należy wejść w zakładkę **Urządzenia**.

| ✓ Filtrow | vanie: — |                       |                                         |
|-----------|----------|-----------------------|-----------------------------------------|
| Stan      | ID       | Tablica rejestracyjna | × WN9620J 🗕                             |
| <b>S</b>  | 16       | WN9620J 💳             | 🚯 Dane pojazdu 🖹 Dokumenty 💙 Urządzenia |
|           |          |                       |                                         |

Następnie wybrać z listy wcześniej dodane Urządzenie OBE i nacisnąć guzik **Przypisz**.

| Przypisz urządzenie        |        |  |
|----------------------------|--------|--|
| Wybierz urządzenie z listy |        |  |
| Nazwa                      | $\sim$ |  |

#### 4.3 Aktywacja urządzenia OBE w pojeździe

W zakładce **Pojazdy** → **Urządzenia** znajduje się lista przypisanych do pojazdu urządzeń OBE. Jeden pojazd w danej chwili może mieć aktywne tylko jedno urządzenie OBE. Aktywacja jednego urządzenia automatycznie dezaktywuje aktywne wcześniej urządzenie.

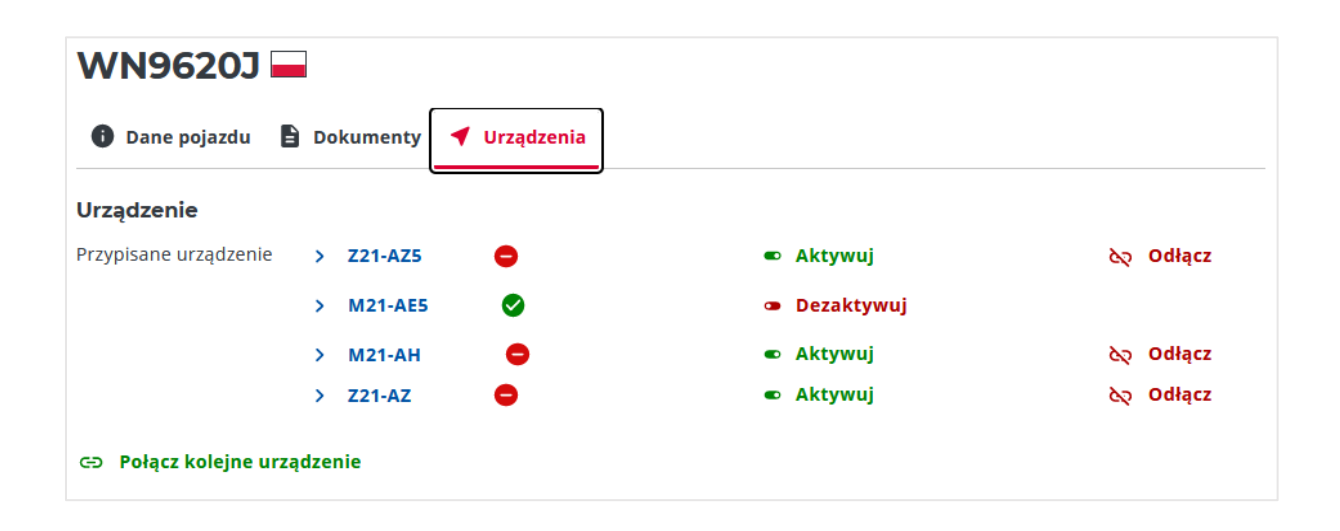

**UWAGA!** Aplikacja mobilna e-TOLL używana do rozliczania przejazdu jako urządzenie OBE ma pierwszeństwo nad urządzeniami ZSL. Jeśli kierowca rozpocznie przejazd dla danego pojazdu w aplikacji mobilnej e-TOLL, to w IKK nastąpi automatyczna dezaktywacja wcześniej aktywnego urządzenia OBE ZSL. Po zakończeniu przejazdu w aplikacji mobilnej e-TOLL urządzenie ZSL nadal pozostanie nieaktywne. W celu ponownego korzystania z urządzeń OBE ZSL należy je ponownie aktywować w IKK.

#### 4.4 Dodawanie Aplikacji Wspomagającej

W celu zapewnienia kontroli działania usługi ZSL oraz wsparcia jej na wypadek awarii należy do każdego pojazdu przypisać **Aplikację Wspomagającą**. W tym celu w zakładce **Pojazdy → Urządzenia** należy wybrać Aplikację Wspomagającą z listy wcześniej dodanych urządzeń OBE, a następnie nacisnąć przycisk **Zapisz**.

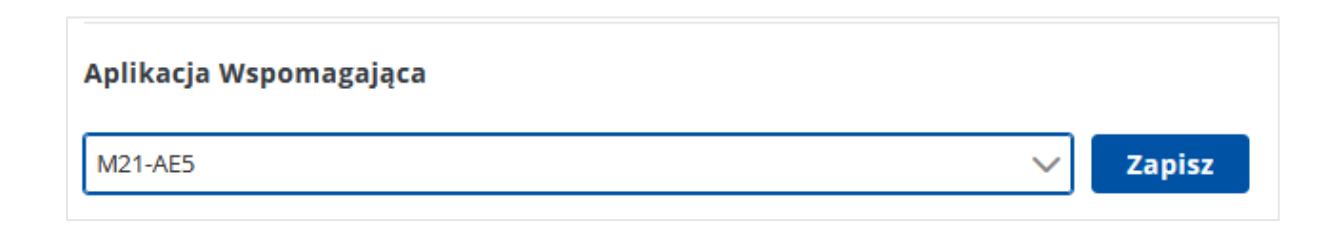

# 5. Aplikacja mobilna e-TOLL

#### 5.1 Konfiguracja przejazdu

W celu zapewnienia prawidłowego działania usługi, Aplikacja mobilna e-TOLL PL powinna być używana jako aplikacja wspomagająca ZSL. W tym celu przy konfigurowaniu przejazdu należy wybrać opcję ZSL lub OBU.

| ← Konfiguracja przejazdu                                     | Przejazd płatny                                                                                                    |
|--------------------------------------------------------------|----------------------------------------------------------------------------------------------------|
| Realizowanie przejazdu                                       | ldentyfikator biznesc M21-AZ15FA-3 <                                                                                                    |
| Wybierz, jakie będzie Twoje główne<br>urządzenie wspierające | <ul> <li>ZSL<br/>Urządzenie wspierające przejazd</li> <li>WW4281</li> </ul>                                                                                                    |
| <ul> <li>Aplikacja mobilna na telefonie</li> </ul>           | Numer rejestracyjny pojazdu                                                                                                    |
| ZSL lub OBU                                                  | Image: BateriaImage: Open set of the set of the set |
|                                                              | Szczegóły przejazdu >                                                                                                    |
|                                                              | Czas trwania przejazdu 🛛 🕞 Stan konta 🗦                                                                                                    |
|                                                              | 00:00:04 98.00 PLN                                                                                                    |
|                                                              | Zakończ przejazd                                                                                                    |
| Potwierdź                                                    | Powiadomienia Przejazd Więcej                                                                                                    |

Na ekranie głównym będzie wówczas wyświetlana informacja, że urządzeniem głównym jest ZSL a aplikacja mobilna jest wspierającą przejazd.

#### 5.2 Sprawdzenie statusu ZSL

Sprawdzenie statusu działania urządzenia ZSL można sprawdzić w **Szczegóły** przejazdu → Sprawdź status ZSL. Po naciśnięciu Sprawdź status ZSL wyświetli się mapa z informacjami o ostatniej lokalizacji urządzeń ZSL.

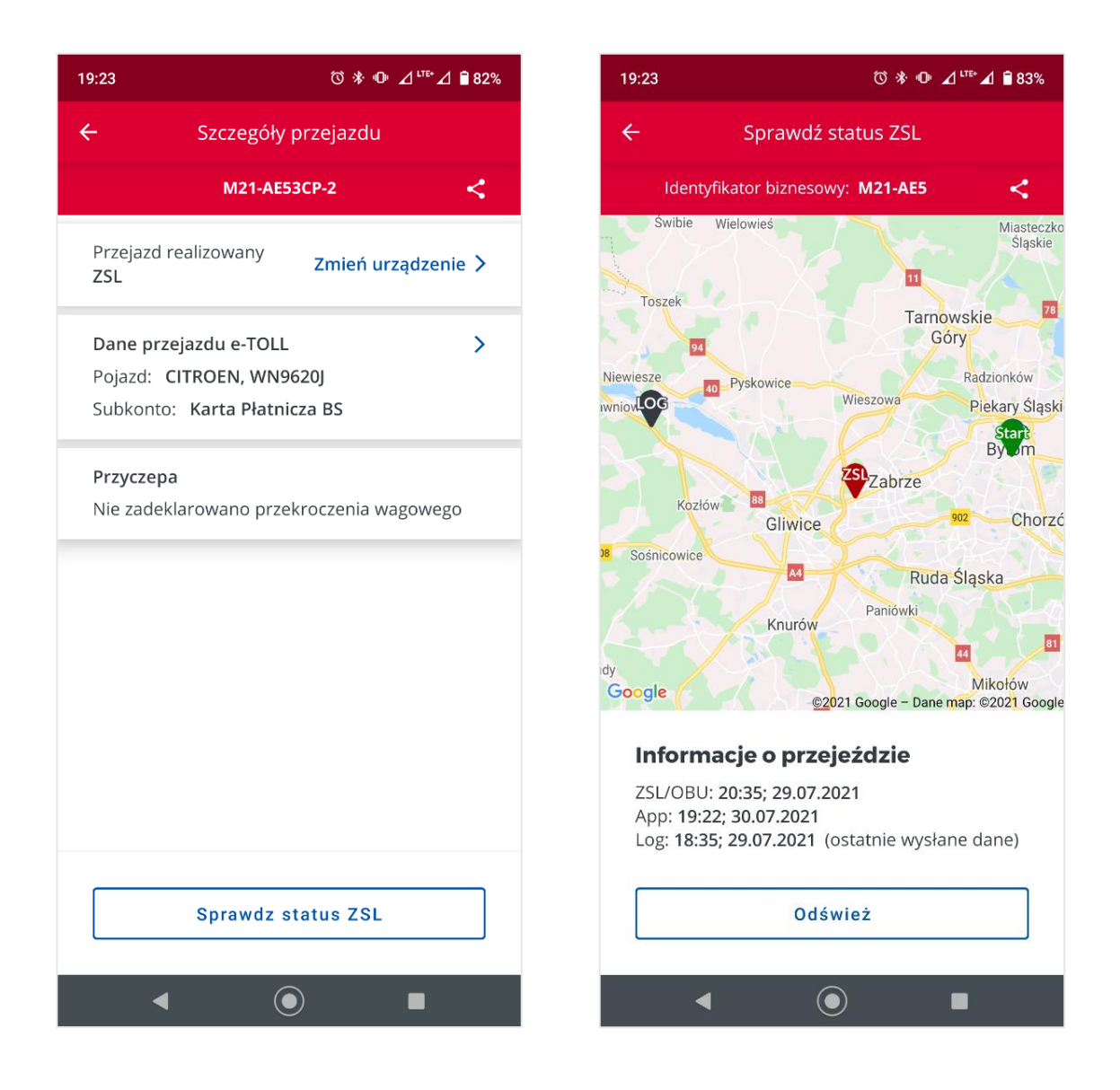

### 6. Postępowanie na wypadek awarii

Jeśli urządzenie OBE ZSL nie działa poprawnie lub transmisja danych do SPOE KAS została przerwana należy:

- Zjechać z odcinka płatnego lub
- Kontynuować przejazd drogami płatnymi za pomocą aplikacji mobilnej e-TOLL.

Zmianę urządzenia używanego do realizacji przejazdu należy dokonać z poziomu aplikacji mobilnej e-TOLL w zakładce **Szczegóły przejazdu → Zmień urządzenie → Aplikacja mobilna**. Zmiany również można dokonać z poziomu **IKK** wybierając na danym pojeździe w **Aktywne urządzenie OBE** aplikację mobilną.

#### Dziękujemy za uwagę,

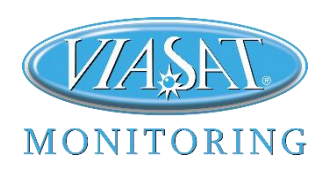

VIASAT Monitoring | Eksperci od Monitoringu ul. Puławska 359, 02-801 Warszawa

- www.viasat.com.pl
- ⊠ info@viasat.com.pl
- 🖄 22 546 08 88

VIASAT MONITORING sp. z o.o. z siedzibą w Warszawie | Adres: ul. Puławska 359, 02-801 Warszawa NIP: 9511001175 | KRS: 0000681092 | Nr. Rej. GIOŚ: E0001904W | Sąd Rejonowy dla m. st. Warszawy w Warszawie XIII Wydział Gospodarczy KRS | Kapitał zakładowy: 2.100.000,00 zł